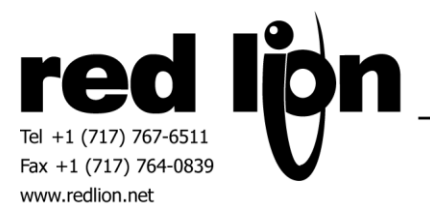

# **Automation Direct Do-more PLC**

Information Sheet for Crimson v3.0+

## **Compatible Devices**

**Do-more Series PLCs** 

## **Verified Device**

H2-DM1E

## Overview

The Do-more PLC driver provides access to the built-in memory blocks accessible in the Do-more Series of programmable logic controllers. User memory blocks and heap items are not currently supported.

## **Device Configuration**

Some configuration is necessary for successful communication between a Red Lion device and a Do-more PLC. Below is information on configuring both RS-232 serial and UDP Ethernet communications in the Do-more Designer and Crimson 3.0 software.

#### **RS-232 Serial Configuration**

Do-more Designer:

From the Do-more Designer software, open the System Configuration from the PLC menu. Under CPU configuration entry, find the settings for Serial Port Mode and select the "Do-more Programming" radio button. Then click the Device Settings button and configure the serial port settings as desired. Transmit Control should be set to Unconditional and RTS Control should be set to "Follows Transmitter". Make a note of the settings for baud rate, data bits, stop bits and parity as these will be needed to configure Crimson 3. Crimson 3.0:

From the Communications tab in the Navigation pane, click on the desired RS-232 port and click the Pick button. The Do-more PLC driver can be found under the manufacturer "Automation Direct – Koyo".

After creating the device, configure the Port Settings to match the baud rate, parity and data and stop bits configured in the Do-more software above. Enable the ping if desired -- this will help to detect a loss of communication sooner. If the ping is enabled, select a valid register from the V memory block to ping. Typically the default ping register is acceptable. Finally, enter the password used to log onto the PLC. If no password is set on the PLC, then this field should be left blank.

### **UDP Ethernet Configuration:**

Do-more Designer:

The onboard Ethernet port is configured using the NetEdit utility included with the Do-more designer software. When first opening Do-more Designer, NetEdit can be found under the Applications section of the Launchpad pane. More information on using the NetEdit utility can be found in the help file for Do-more designer. Set the IP address of the PLC using NetEdit and make a note of it as it will be used to configure Crimson 3 below.

Crimson 3.0:

Select one of the Protocols under the network port, then chose the Domore PLC driver, found under the manufacturer "Automation Direct – Koyo". Click on the new device to see the Device Options.

Set the IP address to match that configured above. Most applications can use the default UDP port, but it can be changed if needed. Enable the ping if desired, this will help to detect communication loss sooner. If the ping is enabled, select a valid register from the V memory block to ping. Typically the default ping register is acceptable. Finally, enter the password used to log onto the PLC. If no password is set on the PLC, then this field should be left blank.

# **Accessible Data**

| Prefix  | Description                       |
|---------|-----------------------------------|
| ST      | System Status Bits                |
| DST     | System Status Longs               |
| SDT     | System Time and Date Structures   |
| X       | Discrete Input Bits               |
| Y       | Discrete Output Bits              |
| WX      | Analog Input Words                |
| WY      | Analog Ouput Words                |
| С       | Program Control Bits              |
| V       | Unsigned 16-bit Integer Variables |
| N       | Signed 16-bit Integer Variables   |
| D       | Signed 32-bit Integer Variables   |
| R       | Floating Point Variables          |
| Т       | Timer Structures                  |
| СТ      | Counter Structures                |
| SS      | Short Strings (64 characters)     |
| SL      | Long String (256 characters)      |
| UDT     | User Time and Date Structures     |
| PL      | Peerlink Shared Memory            |
| DLX*    | DirectLogic X Bits                |
| DLY*    | DirectLogic Y Bits                |
| DLC*    | DirectLogic C Bits                |
| DLV*    | DirectLogic V Words               |
| MI      | Modbus Input Bits                 |
| MC      | Modbus Coil Bits                  |
| MIR     | Modbus Input Register Words       |
| MHR     | Modbus Holding Register Words     |
| LastMSG | System Messages                   |
| LastERR | System Error Messages             |

\*These registers are accessed using octal addressing.

# **Cable Information**

Red Lion CBLKOY00 for serial connections Standard Ethernet cable for Ethernet connections

# **Revision History**

6/10/2014 - Created